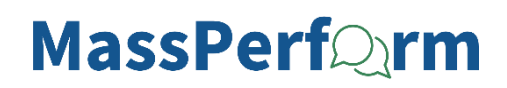

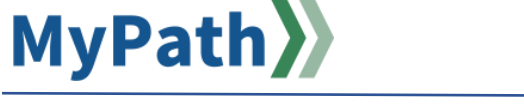

## Manager or Employee: Add Comments to an Expectation or Goal

The following steps guide you through the process of adding comments to MassPerform expectations and/or goals. Comments can be added by both the manager and employee at any point throughout the performance review cycle but are especially valuable to capture feedback shared during MassPerform Check-in conversations. **All comments added are visible to both the employee and manager**. Additionally, all comments will be visible in the printed/downloaded performance review.

- STEP 1. Sign in to your MyPath account at mass.csod.com (Login is your employee ID)
- STEP 2. On the homepage, click the MassPerform Expectations & Goals button on the right side of the screen.

| Performance Management<br>Employee Performance Review System<br>MassPerform |                      |                       |
|-----------------------------------------------------------------------------|----------------------|-----------------------|
| MASSPERFORM<br>EXPECTATIONS<br>& GOALS                                      | DEVELOPMENT<br>PLANS | RESOURCES<br>& GUIDES |
| Performance Action Item                                                     | <b>_</b>             |                       |

STEP 3. Managers, to view the expectations you set for your employees, click the Team Expectations & Goals tab. Employees, to view your expectations for you, click the My Expectations & Goals tab.

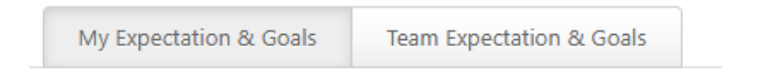

STEP 4. Managers, locate the employee to whom you wish to add comments to their expectation(s). Next to the applicable employee, click the **Expand User Goals >** button.

|  | Tiffany Hanchett<br>Strategic Project Manager | 97% Complete |
|--|-----------------------------------------------|--------------|
|--|-----------------------------------------------|--------------|

STEP 5. A list of the expectations for that employee will be displayed. Find the expectation for which you'd like to add comments, and then click the **Expand >** button.

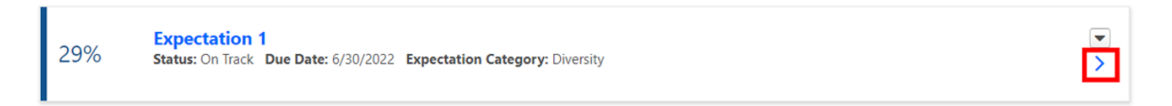

STEP 6. After expanding the expectation, scroll down and click the **Add Comment** button located under the Comments section.

| 29%                             | Expectation 1<br>Status: On Track Due Date: 6/30/2022 Expectat |                  |                             |                               |         | ▼<br>▼ |
|---------------------------------|----------------------------------------------------------------|------------------|-----------------------------|-------------------------------|---------|--------|
| Description:<br>Start Date: 7/1 | /2021                                                          |                  |                             |                               |         |        |
| Goals                           |                                                                |                  |                             |                               |         |        |
| 0                               | Description:<br>Goal #1 for Expectation 1                      | Target:<br>100 % | <b>Start Date:</b> 7/1/2021 | <b>Due Date:</b><br>6/30/2022 | Actual: |        |
| Attachm                         | ents                                                           |                  |                             |                               |         |        |
| Choose File                     | schments. Maximum upload 1mb                                   |                  |                             |                               |         |        |
| Commen                          | its                                                            |                  |                             |                               |         |        |
| Add Commen                      | t                                                              | -                |                             |                               |         |        |

STEP 7. After clicking the Add Comment button, a text field will appear. Use this section to enter comments, such as a summary of key discussion points or feedback exchanged during a MassPerform Check-in or comments about goal progress to date. When complete, click the Add button.

| B I U S ×₂ ײ I <sub>x</sub> ≟≣ ∷≣  | -je -je 📄 🖻 🔳 📕 Font          | • Size • A | .• 🛛 • |            |
|------------------------------------|-------------------------------|------------|--------|------------|
| * • • × 6 ê ê e                    | 🛎 🛒 🔛 🗮 📄 🕞 Source 🛛 💈        | 5          |        |            |
| Summary of key dialogue from MassF | erform Check-in conversation. |            |        |            |
|                                    |                               |            |        |            |
|                                    |                               |            |        |            |
|                                    |                               |            |        |            |
|                                    |                               |            |        | Cancel Add |

STEP 8. Repeat as necessary to add comments to additional expectations.

**Note:** Comments are viewable by both the manager and the employee. Additionally, all comments will be visible in the printed/downloaded performance review. Please be mindful of this when writing comments.

| Emplo    | loyee commented 4 minutes ago                               | • |
|----------|-------------------------------------------------------------|---|
| Summa    | ary of key dialogue from MassPerform Check-in conversation. |   |
| ,        |                                                             |   |
| Mana     | ager commented 1 minute ago                                 |   |
| Manage   | The comment from MassPerform Check-in conversation          |   |
| Ivianaye | ger comment norm wassrenorm check-in conversation.          |   |